# UEFI-BIOS (Version 19. 8. 2020)

Das "Unified Extensible Firmware Interface", macht grundsätzlich genau das Gleiche wie das BIOS, bringt aber deutlich mehr Funktionen mit, unterstützt die neueste Hardware und sieht obendrein viel moderner aus. Ob Sie es bei Ihrem Rechner mit einem BIOS oder einem UEFI-BIOS zu tun haben, können Sie deshalb leicht erkennen.

Ein UEFI-BIOS ist normalerweise grafisch aufwendig gestaltet, lässt sich per Maus steuern und ähnelt hinsichtlich seines Benutzeroberflächen-Designs einer Windows-Anwendung. Das UEFI-BIOS sieht, trotz Vereinheitlichung, bei jedem System ein wenig anders aus.

#### Aufruf des UEFI-BIOS

Zunächst muss man den Rechner neu starten und das UEFI-BIOS aufrufen. Hier gibt es keine einheitliche Methode. Zu den häufigsten Methoden gehört, während des Startvorgangs die Taste F2 oder DEL zu drücken. Welche Taste gedrückt werden muss, wird evtl. während des Startvorgangs angezeigt.

Es kann durchaus vorkommen, dass die zu drückende Taste nicht angezeigt wird. In dem Fall hilft nur, die Taste aus der Dokumentation zu entnehmen oder zu probieren. Häufig wird der Aufruf des UEFI-BIOS auch mit den Tasten Esc, F1, F2 oder F10 ermöglicht.

#### **BIOS-Aufruf-Tasten nach Hersteller sortiert:**

| Acer                           | F2, Strg + Alt + Esc                |
|--------------------------------|-------------------------------------|
| Asus                           | F2                                  |
| AMIBIOS/American Megatrends    | Entf/Del, F1                        |
| Award-BIOS                     | Entf/Del, F2, Esc, Strg + Alt + Esc |
| GIGABITE / American Megatrends | DEL, F2                             |
| Dell                           | F2                                  |
| HP                             | F10                                 |
| Packard Bell                   | F2                                  |
| Phoenix-BIOS                   | Entf/Del, F2, Strg + Alt + Esc      |
| Sony Vaio                      | F2, Assist-Taste                    |
| Toshiba                        | Esc, F1                             |

## UEFI-BIOS von ASUS (von Thomas)

#### **UEFI-BIOS in Windows 10 starten:**

Drückt die Tastenkombination Windows + i um die Einstellungen zu öffnen. Scrollt rechts etwas herunter und klickt unter "Erweiterter Start" auf den Button "Jetzt neu starten".

### Im UEFI-Modus installieren

Über die Standard-Installationsmethode - Setup-DVD einlegen und davon booten - lässt sich Windows auf einem UEFI-PC genauso unkompliziert installieren wie auf einem BIOS-PC. Gehen Sie nach diesem Schema vor, haben Sie allerdings nichts von den UEFI-Vorzügen.

Damit Windows über das UEFI-System startet, müssen Sie es im UEFI-Modus installieren. Dazu gehen Sie wie folgt vor: <u>Nach dem Start des Rechners</u> booten Sie nicht von der Installations-DVD, sondern <u>starten den UEFI-Bootloader</u>.

Dazu rufen Sie das UEFI-BIOS auf und wechseln dort zum Bootmenü. Liegt die Installations-DVD von Windows im Laufwerk, wird der Datenträger im Bootmenü doppelt aufgelistet.

| ASUS ULFI BIOS U                | tility - Ez t                                         | Mode                                                                                                    | and the second second s |                   |                        | 🗊 Beenden/Erwe | iterter |
|---------------------------------|-------------------------------------------------------|----------------------------------------------------------------------------------------------------|----------------------------------------------------------------------------------------------------|-------------------|------------------------|----------------|---------|
| 18:5 1<br>Domenstag (2/12/2015) | P8P67 REU<br>BIOS-Vers<br>CPU-Typ :<br>Gesantspe      | 3.1<br>ion : 3602<br>Intel(R) Core(TM) 15-2<br>icher : 8192 MB (DDR3 1                                                                                                    | Beutsch v<br>Erstellungsdatum : 11/01/2012<br>Geschwindigkeit : 3418 MMz                                                                                                    |                   |                        |                |         |
| EPU +06-0*E/+30-0*C             | 🗲 Spannur<br>CPU                                      | ng<br>1, 1040 <b>50</b>                                                                                                    | 5.0100                                                                                                    | Lüfter<br>CPU_PAN | geschuindigk<br>SSIRPH | eit<br>PVR_FMM |         |
| 18 -07.017/01.017               | 3.30<br>PS<br>ubu<br>ubu<br>P1<br>P3<br>Every tesy up | Boot-<br>: HL-DT-ST DVDRAM GH22N<br>ndows Boot Manager (P3:<br>anta (P3: SAMSUNG HD105<br>anta (P3: SAMSUNG HD105<br>: Samsung SSD 840 EVO 2<br>: SAMSUNG HD105S1<br>FFALD ClipDrive 2.00<br>FI: BUFFALD ClipDrive 2 | Menii<br>570<br>58MSUMG HD1053<br>51)<br>5068<br>.00                                                                                                    | X<br>SD           |                        | CHIL.FMR2      | WA      |
| U Root-Priorität                |                                                       | FI: PS: HL-DI-ST DUDRAM                                                                                                    | GH22HS70                                                                                                    | 10                |                        | ,              |         |
| Für die Amordnung der Boot      | -Prioritäten                                          | verwenden Sie die Maus                                                                                                    | zum Ziehen od                                                                                                    | er di<br>Bo       | ot-Menii (P8)          | Standar        | d (FD)  |

Wählen Sie nun den Eintrag aus, vor dem ein UEFI steht. Das Windows-Setup startet jetzt im UEFI-Modus und verläuft genauso, wie Sie es von einer "regulären" Installation kennen. Nach der Installation fährt Windows im UEFI-Modus hoch.

#### UEFI Bootreihenfolge ändern

Das Nachfolgesystem für das <u>BIOS</u> (Basic Input Output System) ist <u>UEFI</u> (Unified Extensible Firmware Interface), was übersetzt in etwa "vereinheitlichte erweiterbare Firmware-Schnittstelle" bedeutet. Auch wenn UEFI eigentlich kein BIOS ist, wird es umgangssprachlich UEFI-BIOS genannt. Anwender mussten früher im BIOS kaum Einstellungen vornehmen. Zu den häufigsten Gründen zählte die <u>Änderung der BIOS-</u> <u>Bootreihenfolge</u>. Daran hat sich auch mit UEFI wenig geändert. Nachfolgend eine Schritt-für-Schritt Anleitung anhand eines Beispiels, wie man in UEFI die Bootreihenfolge ändern kann. Die exakte Vorgehensweise und Benutzeroberfläche hängt vom <u>Mainboard</u> ab und ist daher unterschiedlich.

## Bootreihenfolge per Drag and Drop ändern

In der UEFI-Oberfläche des unteren Mainboards kann man die Bootreihenfolge einfach per Drag and Drop ändern. Hierfür verschiebt man die Laufwerke entsprechend der Bootreihenfolge, wie man es benötigt.

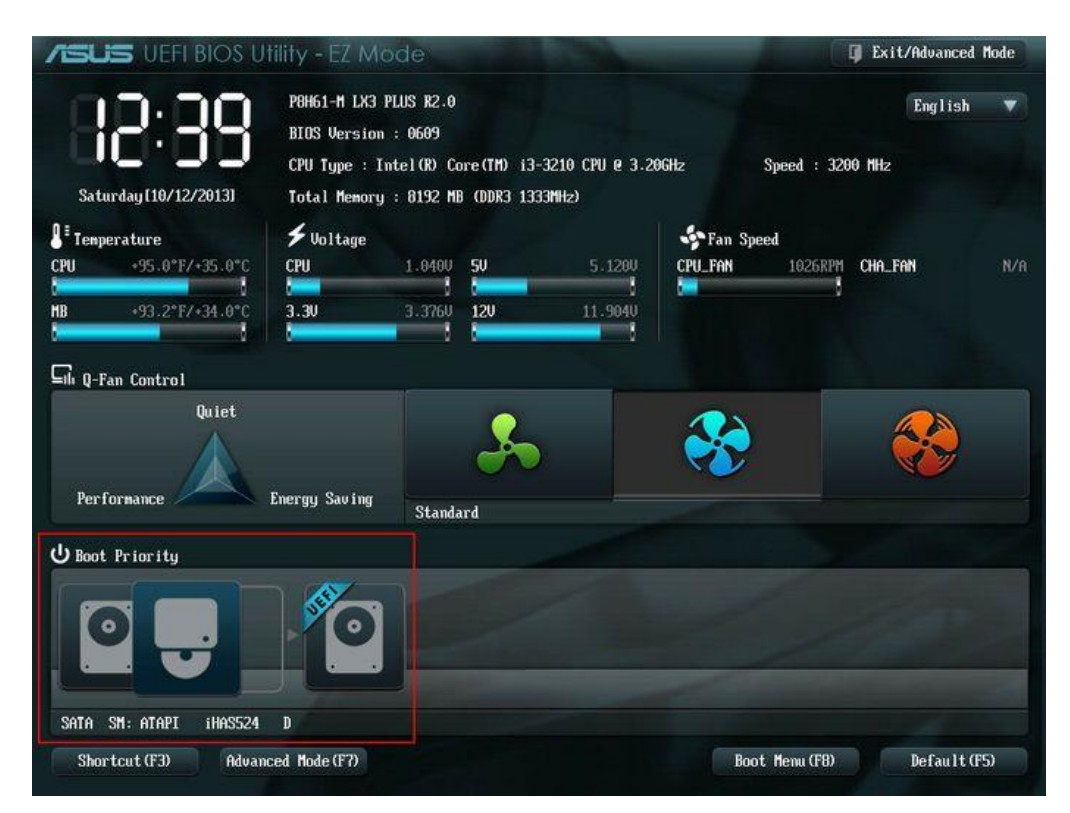

## Bootreihenfolge über das Boot Menü (F8)

Die Reihenfolge kann auch über das Boot Menü (F8) geändert werden.

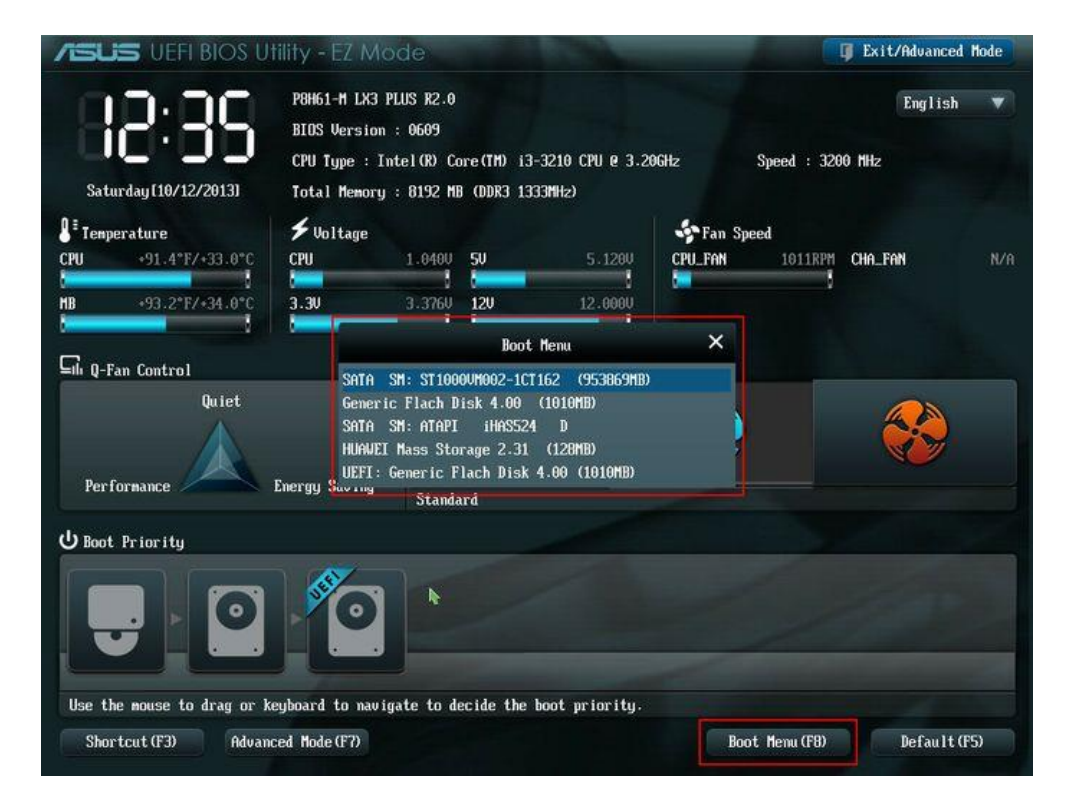

## Erweiterten Modus (Advanced Mode) aufrufen

Auch im erweiterten Modus kann man Einstellungen vornehmen und die Bootreihenfolge im mittels Drag & Drop ändern

| /ISUS UEFI BIOS U              | tility - EZ Mode                                                                                                    |                      | 🗍 Exit/Advanced             | Hode |
|--------------------------------|----------------------------------------------------------------------------------------------------|----------------------|-----------------------------|------|
| 12:35<br>Saturday [10/12/2013] | P8H61-H LX3 PLUS R2.0<br>BLOS Version : 0609<br>CPU Type : Intel(R) Core(TH) i3-3<br>Total Memory : 8192 MB (DDR3 1333 | 1210 CPU e 3.20GHz : | English<br>Speed : 3200 MHz | •    |
| Temperature                    |                                                                                                    | Fan Sper             | ed                          | N/0  |
| HB +93.2°F/+34.0°C             | 3.30                                                                                                    | ×                    |                             | IVI  |
| Gli Q-Fan Control<br>Quiet     | Enter Advan                                                                                                    | ced Mode?<br>Cancel  |                             |      |
| U Boot Priority                | Standard                                                                                                    |                      |                             |      |
|                                |                                                                                                    |                      | de                          |      |
| Use the mouse to drag or k     | eyboard to navigate to decide the b                                                                                    | oot priority.        |                             |      |
| Shortcut (F3) Advan            | ced Mode (F7)                                                                                                    | Boot                 | Menu (F8) Default (         | F5)  |

### **Register Boot im erweiterten Modus**

Im erweiterten Modus lässt sich die Bootreihenfolge im Register Boot ändern. Hierfür klickt man auf die entsprechenden Schaltflächen bei den Bootoptionen.

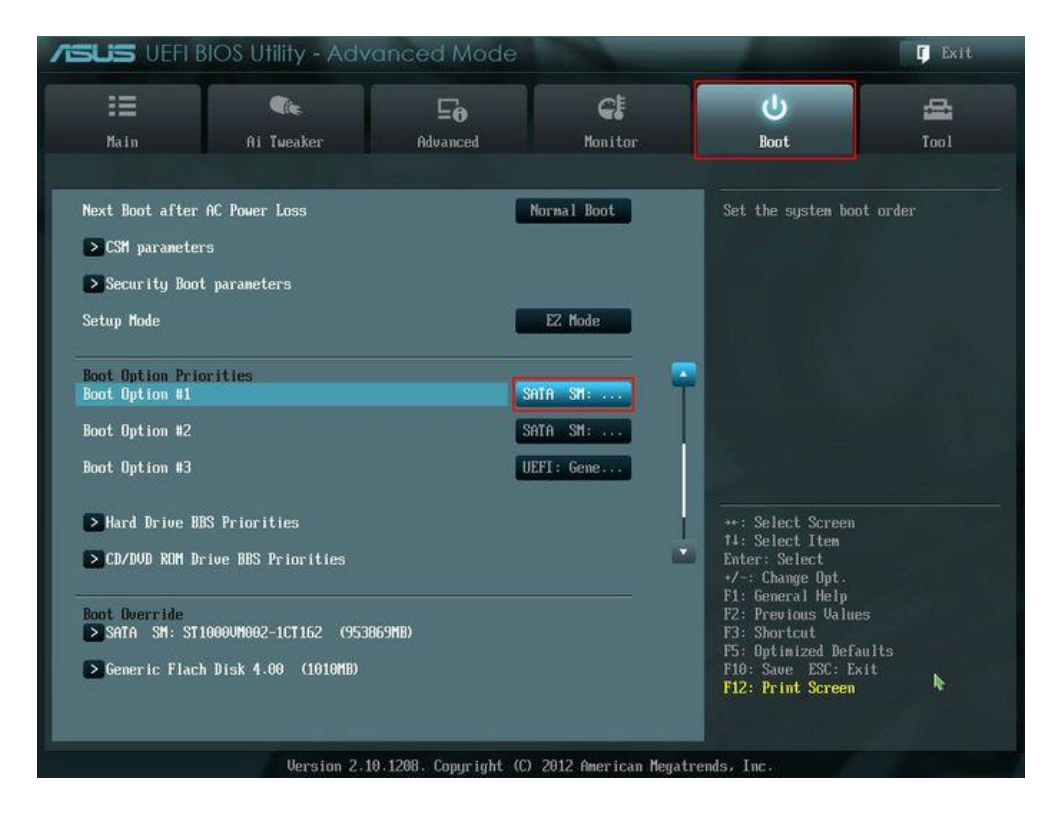

## Laufwerk für eine Bootoption auswählen

Aus dem Bootmenü kann das Laufwerk für die jeweilige Bootoption ausgewählt werden. Dabei sollten zu **bootende USB und CD-ROMs über der Systemharddisk stehen**.

|                                                                        | BIOS Utility - Adv                            | vanced Mode                                                                                                    |                                                                     |                                                                           | C Exit   |
|------------------------------------------------------------------------|-----------------------------------------------|----------------------------------------------------------------------------------------------------|---------------------------------------------------------------------|---------------------------------------------------------------------------|----------|
| :=                                                                     |                                               | ⊑ø                                                                                                    | CI                                                                  | U<br>U                                                                    | 4        |
| Main                                                                   | Ai Tweaker                                    | Advanced                                                                                                    | Monitor                                                             | Boot                                                                      | Tool     |
| Next Boot after<br>> CSM parameter<br>> Security Boor                  | AC Power Loss<br>rs<br>t parameters           |                                                                                                    | Normal Boot                                                         | Set the system boo                                                        | ıt order |
| Boot Option Pris<br>Boot Option #1<br>Boot Option #2<br>Boot Option #3 | orities                                       | Boot<br>SATA SM: ST10000MG<br>SATA SM: ATAPI<br>UEFI: Generic Fiact<br>Disabled                                        | Dption #1<br>02-1CT162 (953869MB)<br>HAS524 D<br>Disk 4.00 (1010MB) |                                                                           |          |
| > Hard Drive B<br>> CD/DVD ROM D                                       | BS Priorities<br>rive BBS Priorities          |                                                                                                    | ļ                                                                   | ++: Select Screen<br>14: Select Item<br>Enter: Select<br>+/-: Change Opt. |          |
| Boot Override<br>SATA SM: ST<br>Generic Flac                           | 10000M002-1CT162 (95)<br>h Disk 4.00 (1010MB) | F1: General Help<br>F2: Previous Value<br>F3: Shortcut<br>F5: Optimized Defa<br>F10: Save ESC: Ex<br>F12: Print Screen | s<br>ults<br>it                                                     |                                                                           |          |

## Einstellungen speichern und UEFI verlassen

Zum Schluss müssen die <u>Einstellungen gespeichert</u> werden und das UEFI-BIOS verlassen werden, damit die Änderungen wirksam sind.

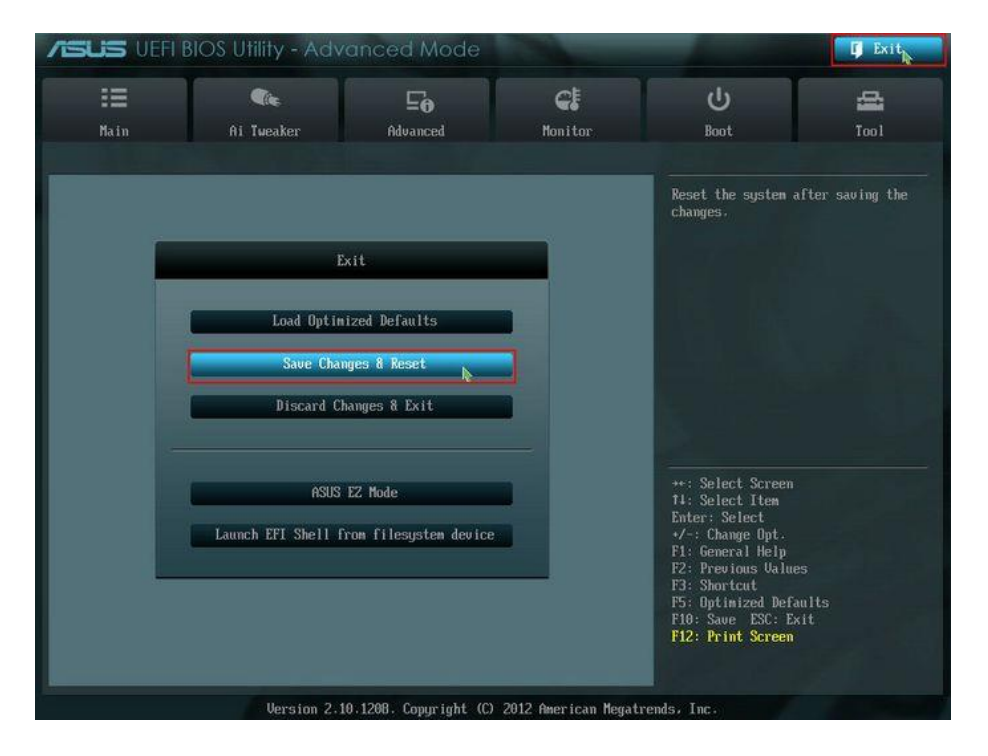

Beim nächsten Start sollte die Bootreihenfolge den Einstellungen entsprechend sein.

## UEFI-BIOS von GIGABYTE / Didi & Walo W10

Öffnen des UEFI-BIOS mit DEL-Taste

|           |                       |              |      |             |         |                          |                                                                                                    | 08/19/2020                                                     |
|-----------|-----------------------|--------------|------|-------------|---------|--------------------------|----------------------------------------------------------------------------------------------------|----------------------------------------------------------------|
| <u>()</u> | м.і.т.                | System       | BIOS | Peripherals | Chipset | Power                    | Save & Exit                                                                                                    | Wednesday TO                                                   |
|           | Boot Config           | juration     |      |             |         |                          |                                                                                                    |                                                                |
|           | Bootup Nur            | nLock State  |      |             | On      |                          |                                                                                                    |                                                                |
|           |                       | tion         |      |             | Svst    | em                       |                                                                                                    |                                                                |
|           | Full Screen L         | LOGO Show    |      |             | Disa    | bled                     |                                                                                                    |                                                                |
|           |                       |              |      |             |         |                          |                                                                                                    |                                                                |
|           | Boot Option           | n Priorities |      |             |         |                          |                                                                                                    |                                                                |
|           | Boot Option           | n #1         |      |             | Win     | dows Boot I              | Manager (P0: Sa                                                                                                    | amsung SSD 860 EVO 25                                          |
|           | Boot Option           | n #2         |      |             | UEF     | I: SanDisk, P            | artition 1                                                                                                    |                                                                |
|           | Boot Option           | n #3         |      |             | P1:     | WDC WD20E                | ZRZ-00Z5HB0                                                                                                    |                                                                |
|           | Boot Option           | n #4         |      |             | P5:     | ATAPI IHBS               | 112 2                                                                                                    |                                                                |
|           | Boot Option           | n #5         |      |             | San San | Disk                     |                                                                                                    |                                                                |
|           | <b>Boot Option</b>    | n #6         |      |             | Disa    | bled                     |                                                                                                    |                                                                |
|           | <b>Boot Option</b>    | n #7         |      |             | Disa    | bled                     |                                                                                                    |                                                                |
|           | <b>Boot Option</b>    | n #8         |      |             | Disa    | bled                     |                                                                                                    |                                                                |
|           | <b>Boot Option</b>    | n #9         |      |             | Disa    | bled                     |                                                                                                    |                                                                |
|           | Boot Option           | n #10        |      |             | Disa    | bled                     |                                                                                                    |                                                                |
|           | Fast Boot             |              |      |             | Disa    | bled                     |                                                                                                    |                                                                |
|           | Mouse Spee            | d            |      |             | 1 X     |                          |                                                                                                    |                                                                |
|           |                       |              |      |             |         |                          |                                                                                                    |                                                                |
|           |                       |              |      |             |         |                          |                                                                                                    |                                                                |
|           | Help                  | (F1)         |      |             |         |                          |                                                                                                    |                                                                |
|           |                       |              |      |             | -       |                          |                                                                                                    |                                                                |
|           | and the second second |              |      |             |         | and and an international | And a state of the second state of the second | An ann an Theory Chevrolet and the second system of the second |
|           |                       |              |      | A           | WADNING |                          |                                                                                                    |                                                                |

Wechsel auf Easy-Mode (Mitte unten)

|                                                                                                    | A STATE OF THE STATE OF THE STA | 08/19/2020<br>Wednesday 16:                     |
|----------------------------------------------------------------------------------------------------|----------------------------------------------------------------------------------------------------|-------------------------------------------------|
| Easy Mode                                                                                                    | Classic Sav                                                                                                    | e & Exit                                        |
| Information CPU Tempera<br>H370M D53H<br>BIOS Ver.F13<br>Intel(R) Core(TM) i7-8700<br>CPU @ 3.20GHz<br>Speed: 4291.28MHz<br>Memory: 16384MB         | ture     CPU Vcore       35.0 °C     1.116 V       System 1     37.0 °C                                                                                                    | EZ OC<br>Energy Saving<br>Performance<br>Silent |
| DRAM Status       Frequency: 2393.54MHz       DDR4_B1: 4096MB       DDR4_B2: 4096MB       DDR4_A1: 4096MB       DDR4_A2: 4096MB       Boot Sequence | SATA Information<br>P0: Samsung SSD 86 (250.0GB)<br>P1: WDC WD20EZRZ-0 (2000.3GB)<br>P5: ATAPI IHESTI ATAPI                                                                                                    | Not Supported Here                              |
| Windows Boot Manager (P0: Samsung<br>SSD 860 EVO 250GB) UEFI: SanDisk, Partition 1 P1: WDC WD20EZRZ-00Z5HB0                                         | FAN Profile<br>CPU System 1<br>1548 RPM N/A<br>System 2 System 3<br>N/A N/A                                                                                                    | Smart Fan 5                                     |

Zuerst erscheint die Startseite mit einer Übersicht über die wichtigsten PC-Infos: Unter "Boot Sequence" findet man unter anderem einen bereits eingesteckten USB-Boot-Stick (aber in falscher Reihenfolge)

| 6   | Boot<br>Sequence |                                                      | 08/19/2020<br>Wednesday | 16:54 |
|-----|------------------|------------------------------------------------------|-------------------------|-------|
|     |                  |                                                      |                         |       |
|     | 1                | Windows Boot Manager (P0: Samsung SSD 860 EVO 250GB) |                         |       |
|     | 2                | UEFI: SanDisk, Partition 1                           |                         |       |
|     | 3                | P1: WDC WD20EZRZ-00Z5HB0                             |                         |       |
|     | •                | PS: ATAPI IHBS112 2                                  |                         |       |
|     | 5                | SanDisk                                              |                         |       |
|     |                  | Shift+ ↑ , Shift+↓ to Move Selected Drive            |                         |       |
|     | Back             |                                                      |                         |       |
| L=3 |                  |                                                      |                         |       |

Doppelklick auf Boot-Sequence gibt Möglichkeit zum Ändern der Reihenfolge.

Geänderte Reihenfolge vor Absspeicherung (mit Back zurück und speichern)

| Sequence |                                                                                                    |
|----------|----------------------------------------------------------------------------------------------------|
|          |                                                                                                    |
|          | UEFI: SanDisk, Partition 1                                                                                                    |
|          | Windows Boot Manager (P0: Samsung SSD 860 EVO 250GB)                                                                                                    |
|          | P1: WDC WD20EZRZ-00Z5HB0                                                                                                    |
|          | PS: ATAPI IHBS112 2                                                                                                    |
|          | SenDisk                                                                                                    |
|          |                                                                                                    |
|          | Shift+ † , Shift+ ↓ to Move Selected Drive                                                                                                    |
|          | rek 🔪                                                                                                    |
|          |                                                                                                    |
|          | A WARNING A CONTRACT OF A CONTRACT OF A CONT |

Nach Wahl der Classic-Darstellung erscheint nun ein detailliertes Menü.

Das Menü "M.I.T" zeigt nichts wichtiges

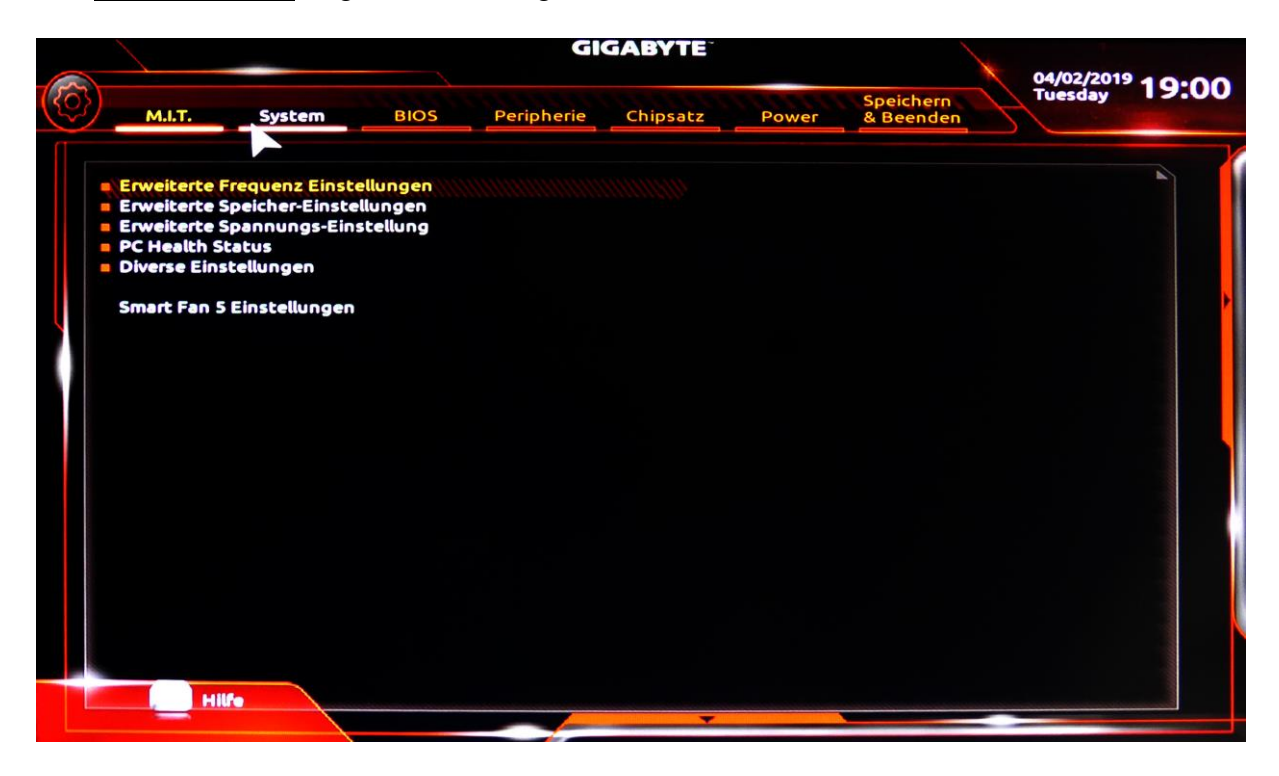

Im Menü "System" können Datum-, Zeit- und Spracheinstellungen gemacht werden

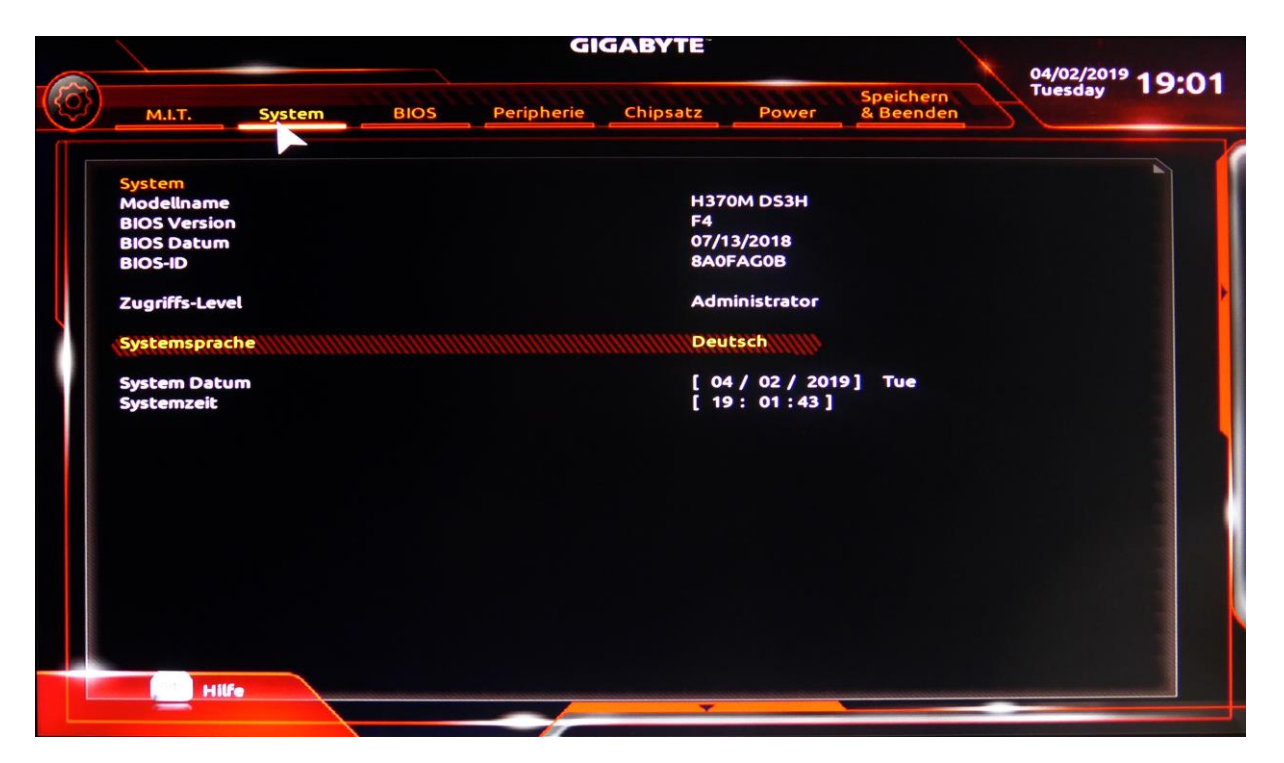

Detail zur Spracheinstellung. Sie erfolgt mit einem Pulldown-Menü.

|   |                            | GIGABYTE               | 04/02/2019             |
|---|----------------------------|------------------------|------------------------|
| Ø | M.I.T. System BIOS         | Peripherie Chipsatz Po | Speichern<br>& Beenden |
|   |                            | Systemsprache 🛛 🛞      |                        |
|   | System<br>Modellname       | English                | н                      |
|   | BIOS Version               | 中文 (繁體)                |                        |
|   | BIOS Datum                 | 中文(简体)                 |                        |
|   | 510510                     | Русский                |                        |
|   | Zugriffs-Level             | Deutsch                | or                     |
|   | Systemsprache              | 日本語                    |                        |
|   |                            | Korean                 | 20101 70               |
|   | System Datum<br>Systemzeit | Español                | 37]                    |
|   |                            | Français               |                        |
|   |                            | Italiano               |                        |
|   |                            | Português              |                        |
|   |                            | Vit                    |                        |
|   |                            | Indonesia              |                        |
|   |                            | Türk                   |                        |
|   |                            | Polska                 |                        |
|   |                            |                        |                        |
|   |                            |                        |                        |
|   | Hilfe                      |                        |                        |
|   |                            |                        |                        |

Im Menü "BIOS" können einige wichtige Einstellungen gemacht werden:

- Speicher-OpROM-Richtlinie starten -> auf UEFI stellen
- Windows 8/10 Funktion -> auf Windows 8/10 stellen
- CSM-Unterstützung (ermöglicht bei "Ein" booten ab Stick) -> auf eingeschaltet
- Schnelles Booten -> auf ausgeschaltet.
- Die Bootreihenfolge stellt man viel besser unter Easy Mode ein! Siehe ab 3.Bild!

|                                                                                                    |                         | GI         | GABYTE                                  |                                          | 04/02/2019 4 0 - 0 0   |
|----------------------------------------------------------------------------------------------------|-------------------------|------------|-----------------------------------------|------------------------------------------|------------------------|
| M.I.T. Sys                                                                                                    | tem BIOS                | Peripherie | Chipsatz Pov                            | Speichern<br>& Beenden                   | Tuesday 19:08          |
| Startkonfiguration<br>Bootup NumLock                                                                                                    | itatus                  |            | Aus                                     |                                          |                        |
| Sicherheits Option<br>Vollbild Logo-Show                                                                                                    | en<br>/                 |            | System<br>Ausgeschal                    | ltet                                     |                        |
| Boot Option Priori<br>Boot Option #1                                                                                                    | täten                   |            | Windows B                               | oot Manager (P0: Sam:                    | sung SSD 860 EVO 250 3 |
| Boot Option #2<br>Boot Option #3                                                                                                    |                         |            | P0: Samsun<br>P4: HL-DT-S               | g SSD 860 EVO 250GB<br>T DVDRAM GH24NSD1 |                        |
| CD/DVD ROM Drive<br>Hard Drive BBS Priv                                                                                                    | BBS Priorities          |            |                                         |                                          |                        |
| Schnelles Booten                                                                                                    |                         |            | Ausgeschal                              | ltet                                     |                        |
| Mausgeschwindig                                                                                                    | eit                     |            | 1 X                                     |                                          |                        |
| Windows 8/10-Fun<br>CSM-Unterstützun<br>LAN PXE Boot Opt                                                                                                    | ktionen<br>g<br>ion ROM |            | Windows 8,<br>Eingeschall<br>Ausgeschal | /10<br>tet<br>Itet                       |                        |
| Speicher-OpROM-F                                                                                                    | Richtlinie starten      |            | UEFI                                    |                                          | L                      |
| and the second state of the second state of th |                         |            |                                         |                                          |                        |

Im Menü "Peripherie" kann man die USB-Konfiguration und weiteres einstellen.

|   |                                                                                                    |                                                                                                    |                                                                          | GI            | GABYTE                                     |                                           |                        | 04/02/2019 4 0 0 0 |
|---|----------------------------------------------------------------------------------------------------|----------------------------------------------------------------------------------------------------|--------------------------------------------------------------------------|---------------|--------------------------------------------|-------------------------------------------|------------------------|--------------------|
| Ô | M.I.T.                                                                                                    | System                                                                                                    | BIOS                                                                     | Peripherie    | Chipsatz                                   | Power                                     | Speichern<br>& Beenden | Tuesday 19:02      |
|   | USB Driving<br>Initialisieru<br>EZ RAID<br>RGB Fusion<br>RGB Fusion<br>Intel Platfo<br>Software G<br>OffBoard S<br>Trusted Con<br>Super IO Ko<br>Intel(R) Bios<br>USB-Konfig<br>Network St<br>NVMe Confi<br>SATA And F | Strength<br>ng des Monitors<br>(Onboard LED)<br>(LED strip)<br>rm Trust Technol<br>uard Extensions<br>ATA Controller C<br>mputing<br>onfiguration<br>s Guard Technol<br>wration<br>ack Configuration<br>SST Configuration<br>ernet Connection | logy (PTT)<br>(SGX)<br>configuration<br>ogy<br>on<br>n<br>n (7) 1219-V - | E0:D5:5E:B5:5 | Auto<br>PCle<br>An<br>Blue<br>Auss<br>Soft | 1-Steckplat;<br>jeschaltet<br>ware Contro | z                      |                    |
|   |                                                                                                    |                                                                                                    |                                                                          |               | -                                          |                                           |                        |                    |

Im **Menü "Chipsatz"** kann man ???

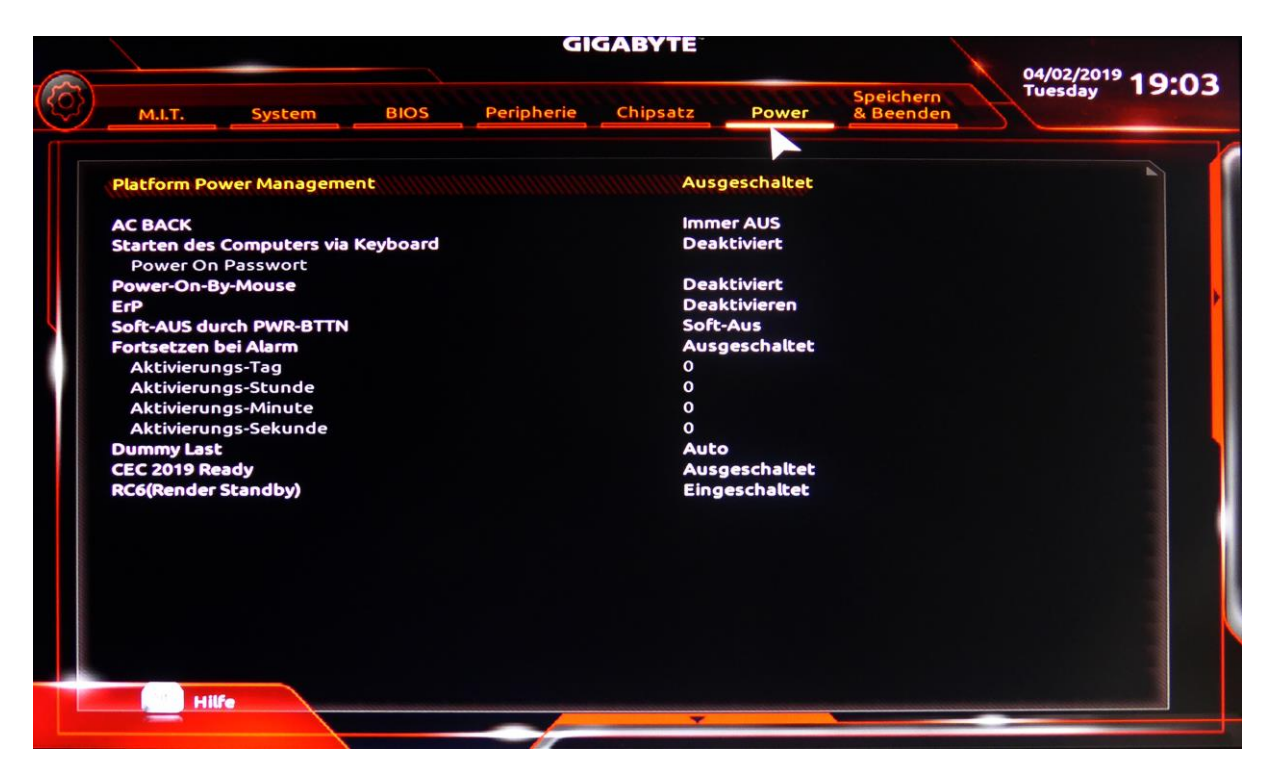

#### Im **Menü "Power"** kann man ???

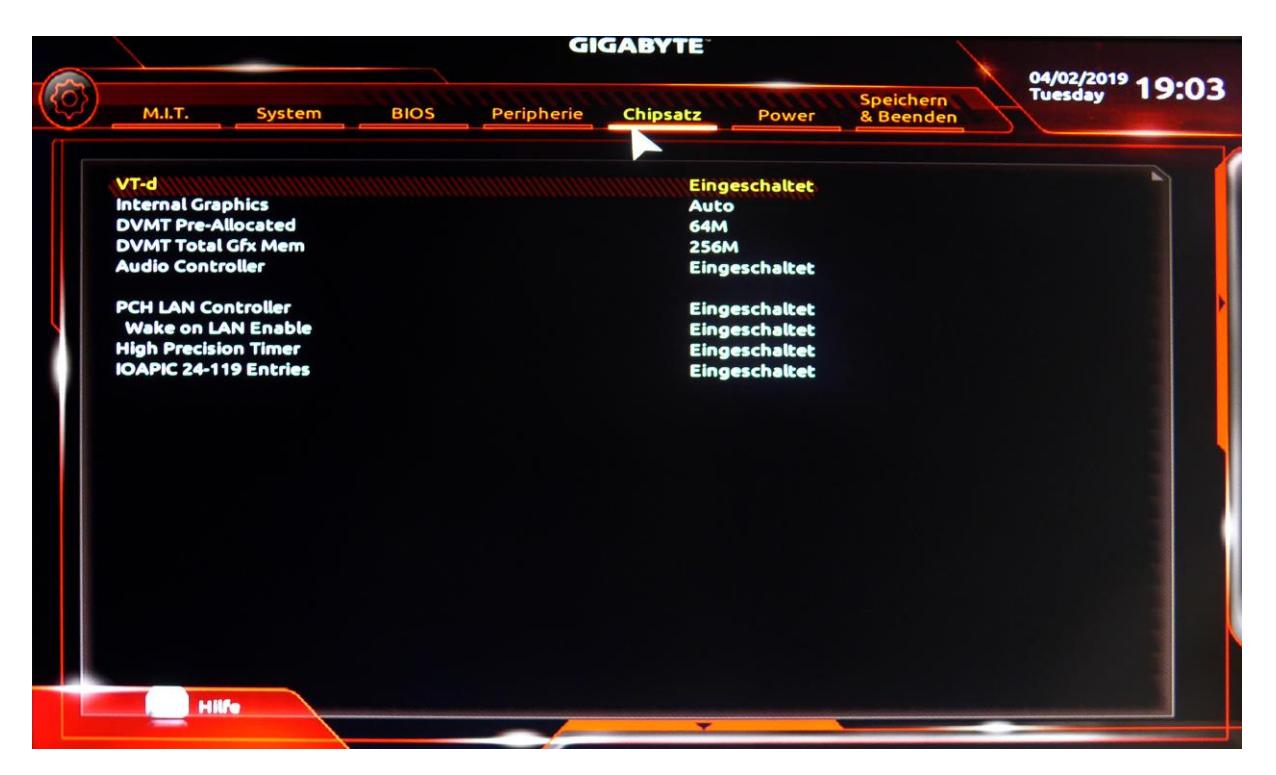

Speichern: markieren von "Einstellungen speichern" / folgendes Feld mit Ja abschliessen

| MLT.   System   BIOS   Peripherie   Chipsatz   Power   Speichern   Reenden     Einstellungen speichern & BIOS Setup beenden   Beenden   Beenden Speichern   Beenden Speichern   Beenden Speichern   Beenden   Beenden   Beenden   Beenden   Beenden   Beenden   Beenden   Beenden   Beenden   Beenden   Beenden   Beenden   Beenden   Beenden   Beenden |   |                                                                                                    |                                                                                                    |                                                 | GI         | GABYTE   |       |                        |                                        |
|----------------------------------------------------------------------------------------------------|---|----------------------------------------------------------------------------------------------------|----------------------------------------------------------------------------------------------------|-------------------------------------------------|------------|----------|-------|------------------------|----------------------------------------|
| Einstellungen speichern & BIOS Setup beenden     Beenden ohne speichern     Beenden ohne speichern     Standardeinstellungen laden     Dez Override     P4: HL-DT-ST DVDRAM GH24NSD1     Windows Boot Manager (P0: Samsung SSD 860 EVO 250CB)     P5: Samsung SSD 860 EVO 250CB     P1: WDC WD20EZRZ-0025HB0     Generic-Compact Flash 1.01     Generic-MS/MS-PRO 1.03     Generic-MS/MS-PRO 1.03     Generic-MS/MS-PRO 1.03     Profil speichern     Profile laden                                                                                                    | Ô | M.I.T.                                                                                                    | System                                                                                                    | BIOS                                            | Peripherie | Chipsatz | Power | Speichern<br>& Beenden | <sup>04/02/2019</sup> 19:03<br>Tuesday |
|                                                                                                    |   | Einstellung<br>Beenden of<br>Standardein<br>Pd: HL-DT-S<br>Windows B<br>P0: Samsun<br>P1: WDC Wi<br>Generic-Cor<br>Generic-SD/<br>Generic-XD-<br>Profil speici<br>Profile lade | en speichern &<br>hne speichern<br>instellungen lad<br>ide<br>IT DVDRAM GH2<br>oot Manager (P<br>ig SSD 860 EVO<br>D20EZRZ-0025F<br>mpact Flash 1.0<br>/MMC 1.00<br>/MS-PRO 1.03<br>.Picture 1.02<br>hern<br>n | en<br>24NSD1<br>0: Samsung<br>250GB<br>180<br>1 | beenden    | 50GB)    |       |                        |                                        |